## RV110WのWireless Distribution System(WDS)の 設定

## 目的

Wireless Distribution System(WDS)は、複数のアクセスポイントを無線で接続して、ネット ワークのエリアを拡張するシステムです。このようなシステムを確立するには、すべての WDSデバイスを同じWDS設定にする必要があります。この記事では、RV110WでWDSを設 定する方法について説明します。

## 該当するデバイス

• RV110W

## 手順

ステップ1:Web設定ユーティリティを使用して、[**Wireless**] > [**WDS**]を選択します。WDSペ ージが開きます。

| WDS                                                |                                           |  |  |  |  |  |
|----------------------------------------------------|-------------------------------------------|--|--|--|--|--|
| WDS MAC Address: 54:75:E                           | 00:E3:A2:B8                               |  |  |  |  |  |
| Allow wireless signal to be repeated by a repeater |                                           |  |  |  |  |  |
| 🖲 Auto 🗢 Manual                                    |                                           |  |  |  |  |  |
| Remote Access Point's MAC                          | Address:                                  |  |  |  |  |  |
| MAC 1                                              | (Hint: 00:11:22:33:44:55 or 001122334455) |  |  |  |  |  |
| MAC 2                                              |                                           |  |  |  |  |  |
| MAC 3                                              |                                           |  |  |  |  |  |
| Save Cancel                                        | ]                                         |  |  |  |  |  |

ステップ2:WDSを有効にする**には、[Allow wireless signal to be repetited by a repeater]チェ ックボックス**をオンにします。

ステップ3:[Auto]オプションボタンをクリックしてRV110Wにリモートアクセスポイントを 自動的に検出させるか、[Manual]オプションボタンをクリックして信号を繰り返すデバイス のMACアドレスを入力します。

**注**: [Auto]を選択した場合は、ステップ9に進みます。

| WDS                                                              |                       |                      |           |                   |   |
|------------------------------------------------------------------|-----------------------|----------------------|-----------|-------------------|---|
| WDS MAC Address: 54:75:D0:E3:A                                   | A2:B8<br>eated by a r | epeater              |           |                   |   |
| Auto Manual Remote Access Point's MAC Addre     Hide Site Survey | ess:                  |                      |           |                   |   |
| Available Networks Table                                         |                       |                      |           |                   |   |
| Network Name (SSID)                                              | Channel               | Security             | Signal    | MAC Address       |   |
| WSU Guest                                                        | 6                     | Disabled             | 48%       | 00:14:1C:F1:21:30 | - |
| WSU Guest                                                        | 6                     | Disabled             | 12%       | 00:14:1C:F1:1B:70 | = |
| WSU Secure                                                       | 6                     | WPA2-Enterprise      | 48%       | 00:14:1C:F1:21:31 |   |
| wushock                                                          | 6                     | WEP                  | 49%       | 00:14:1C:F1:21:32 |   |
| Ciscosb                                                          | 6                     | Disabled             | 82%       | 00:1C:10:F6:AD:B4 |   |
| MITM-Test                                                        | 8                     | Disabled             | 82%       | 00:40:96:29:23:8F |   |
| MKTECH                                                           | 9                     | WPA2-Personal        | 44%       | E8:B7:48:5E:4D:20 | - |
| Connect Refresh                                                  |                       |                      |           |                   |   |
| MAC 1<br>MAC 2<br>MAC 3                                          | ()                    | Hint: 00:11:22:33:44 | :55 or 00 | 1122334455)       |   |
| Save Cancel                                                      |                       |                      |           |                   |   |

ステップ4:(オプション)[サイト調査の表**示]をクリック**して、利用可能なすべてのネット ワークを表示します。

ステップ5:(オプション)[更新]をクリックして表を更新します。

ステップ6: (オプション)繰り返す3つまでのネットワークのチェックボックスをオンにします。

ステップ7:(オプション)[**接続**]をクリックして、3つのネットワークのMACアドレスを MACアドレスフィールドに追加します。

ステップ8:空のMACアドレスフィールドに、接続先のネットワークのMACアドレスを入力 します。

ステップ9:[保存]をクリック**して変更**を保存するか、[キャンセ**ル]をク**リックして破棄します 。